| Operational Programme (FEAD II) 2          |
|--------------------------------------------|
| Workflow                                   |
| Create the Operational Programme (FEAD II) |
| Record/Edit the OP FEAD II                 |
| General                                    |
| Version Information                        |
| Officials in Charge                        |
| History12                                  |
| Documents                                  |
| Uploading & Sending Documents              |
| Sending a non-integral document15          |
| Deletion of an unsent document             |
| Hiding a sent document                     |
| Observations                               |
| Programme Formulation                      |
| Strategy19                                 |
| Intervention Logic                         |
| National needs                             |
| Specific Objectives                        |
| Expected Results                           |
| Identification                             |
| Financial indicators                       |
| Other                                      |
| Implementation                             |
| Actions                                    |
| Selection of Operations                    |
| Beneficiaries                              |

| Complementarity with ESF                         |
|--------------------------------------------------|
| Institutional Set-up                             |
| Monitoring & Evaluation                          |
| Technical Assistance                             |
| Involvement of Stakeholders                      |
| Financing Plan                                   |
| By year                                          |
| By Type of Action                                |
| Validate the Operational Programme 40            |
| Return Operational Programme for Modification 44 |
| Send the Operational Programme 46                |
| Delete the Operational Programme                 |
| Cancel the Operational Programme                 |
| Create New Version of an Operational Programme51 |
| Withdraw Operational Programme                   |

# **Operational Programme (FEAD II)**

### PURPOSE

This document describes the specifications of the Programming and more specific those related to the Operational Programmes for FEAD: Social Inclusion of the Most Deprived Persons Operational Programme (OP II).

### REGULATION

More detail regarding the regulation of the **OPERATIONAL PROGRAMME FEAD** can be found in '<u>About</u> <u>SFC2014</u>' section of this portal.

### ROLES

Roles involved in the OP FEAD II are:

| MS Managing Authority | Upload Operational Programme Documents         |
|-----------------------|------------------------------------------------|
|                       | Record Operational Programme                   |
|                       | Consult Operational Programme                  |
|                       | Delete Operational Programme                   |
|                       | Validate Operational Programme                 |
|                       | Send Operational Programme                     |
|                       | Return Operational Programme for Modifications |
|                       | Cancel Operational Programme                   |
|                       | Create New Version of an Operational Programme |
| MS Audit Authority    | Consult Operational Programme                  |

### FUNDS

| FEAD |  |  |
|------|--|--|
|      |  |  |

#### **PRE-CONDITIONS**

The CCI number used for the Operational Programme must have been previously allocated by the Commission. The list of values in the creation wizard will contain all allocated FEAD CCI numbers.

# Workflow

This section shows the lifecycle to create and manage an Operational Programme.

Click <u>here</u> to see the OP FEAD II workflow diagram in high resolution.

# Programme State Diagram

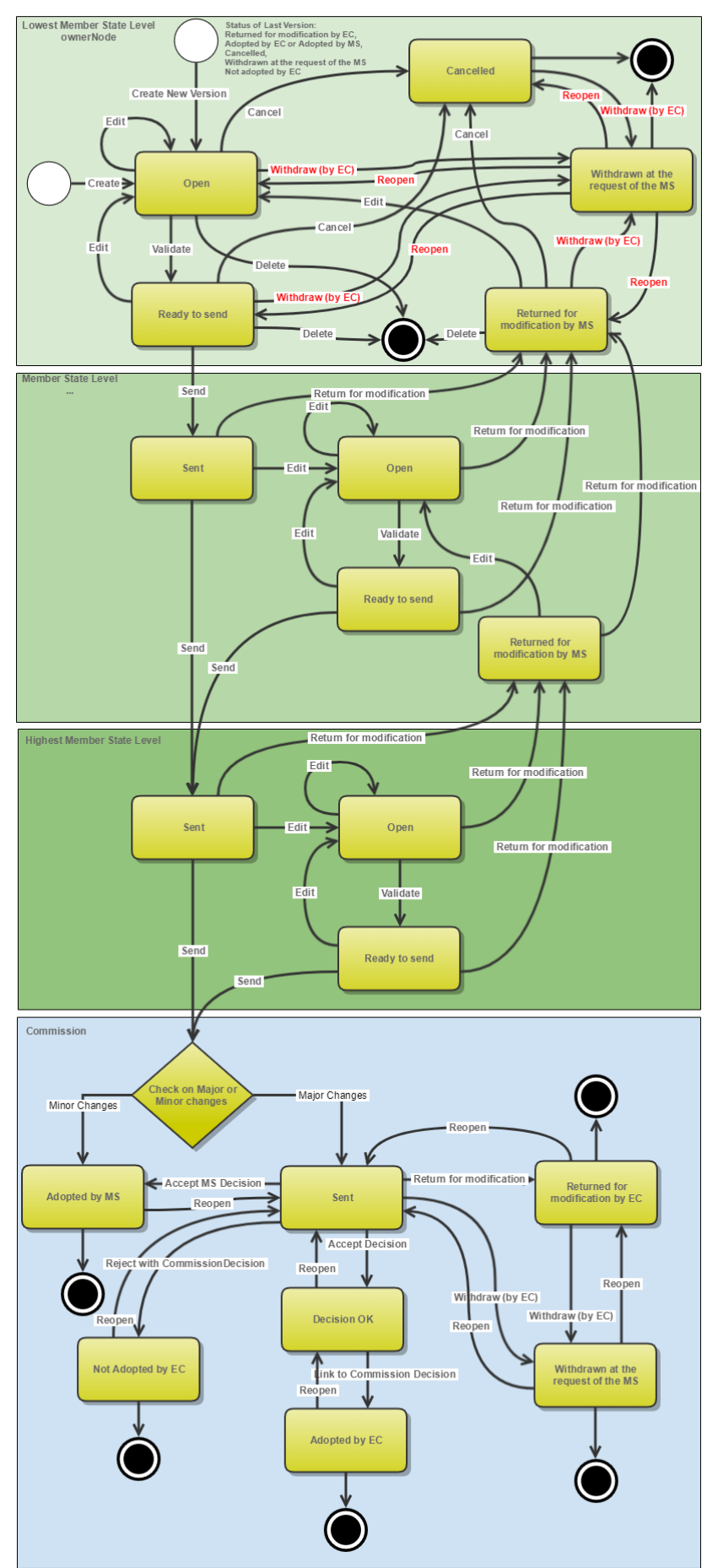

# **Create the Operational Programme (FEAD II)**

|        | To create the OP you must have MS Managing Authority with Update access for the FEAD funds covered by the CCI (you need update permission <u>for all Funds</u> covered by the CCI).             |
|--------|----------------------------------------------------------------------------------------------------|
| REMARK | The CCI number used for the Operational Programme must have been previously allocated by the Commission. The list of values in the creation wizard will contain all allocated FEAD CCI numbers. |
|        | There are two types of Operational Programmes for FEAD:                                                                                                    |
|        | <ul> <li>Food and/or basic material assistance Operational Programme (OP I)</li> <li>Social inclusion of the most deprived persons Operational Programme (OP I)</li> <li>II)</li> </ul>         |

1. To access into **OPERATIONAL PROGRAMME (FEAD)** section, first click on the **PROGRAMMING** link in the menu and then on the **Operational programme (FEAD)** link.

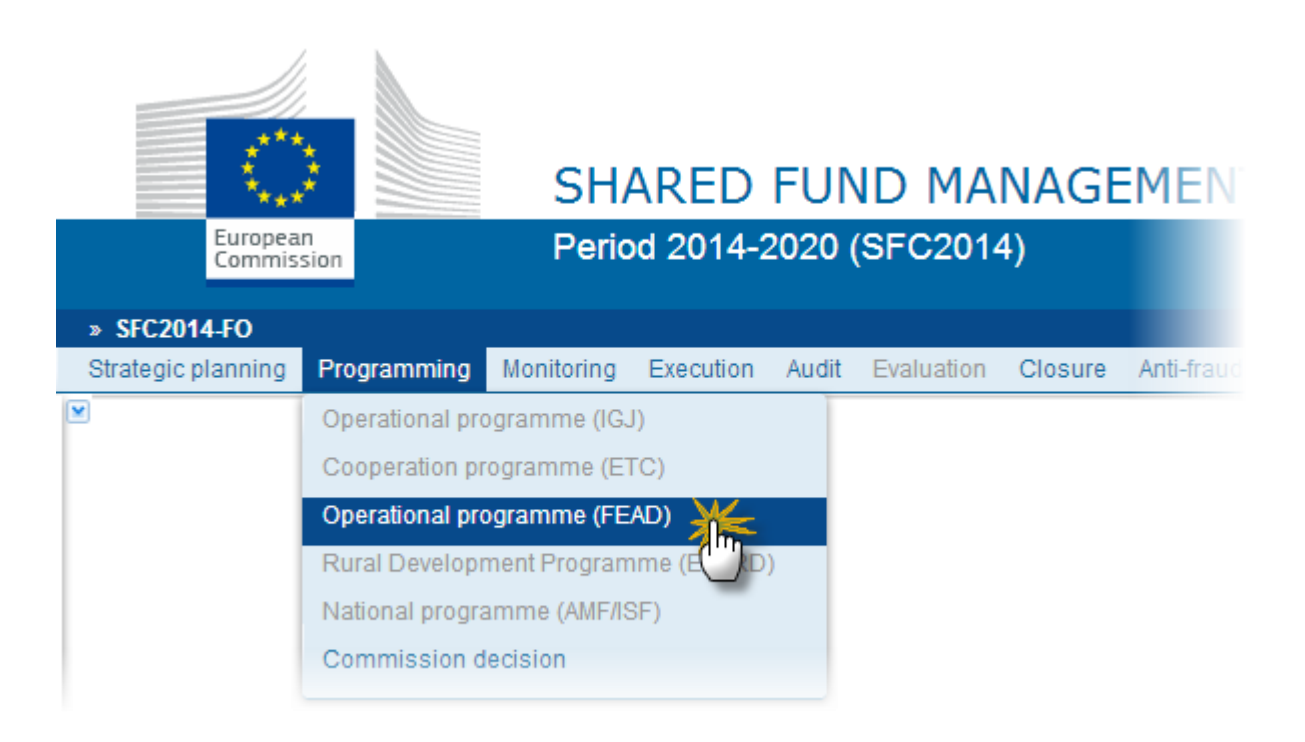

2. Click on the <u>Create new programme</u> link to create a new Operational Programme FEAD II.

|                      |                  |                   | ricvious nouc |
|----------------------|------------------|-------------------|---------------|
| Work version         |                  |                   | Current node  |
| Title                |                  |                   | Decision      |
| Search X Cle         | ar               |                   |               |
| Create new programme | 詞 Show programme | 🔀 Export to excel |               |
| CCI MVERSION         | TITLE            | STATU S           | PREVIOUS NODE |
|                      |                  |                   |               |

You are redirected to Operational Programme creation:

| 1. General Details                                                  |
|---------------------------------------------------------------------|
| CCI* Request a new CCI number Title* Title* 2014 3 First year* 2014 |
| Title*                                                              |
| First year * 2014                                                   |
|                                                                     |
| Last year * 2020 4                                                  |
|                                                                     |
| Comments                                                            |
|                                                                     |
| Cancel Back 15- Finish                                              |

**3.** Enter or Select the following information:

### (1) Select a CCI.

The CCI list contains all allocated FEAD CCIs for the Country of the User's Node and which contain the Funds for which you are registered (you need update permission for all Funds covered by the CCI).

If the CCI code is not in the list, you can <u>Request a new CCI number</u> via the CCI Request form. The question mark explains this with the following text: "When your CCI number is not in the list it is either not yet requested or not yet allocated. Use the "Request a new CCI Number" to go to the CCI Request Form."

(2) Enter a *Title*.

- (3) Select a First year.
- (4) Select a Last year.

First Year is pre-filled with 2014 and Last Year with 2020. Both fields can be updated but First Year needs to be smaller than Last Year and between 2014 and 2022.

(5) Click on the **FINISH** button to confirm the creation.

The status of the Operational Programme is **OPEN.** 

On Create, the initial Operational Programme structure is created and a Table of Content (ToC)/Navigation Tree, specific to the type of programme, is presented, so you can continue to populate the structured data of the Operational Programme.

When FEAD Programme (CCI like '...05FMOP...') then create **OP I: Food and/or basic material assistance Operational Programme** when FEAD Programme (CCI like '...05FSOP...') then create **OP II: Social inclusion of the most deprived persons Operational Programme.** 

The Financial Plan by year is automatically created for all years between First and Last Year.

# Record/Edit the OP FEAD II

Find all the information to complete each screen of the <u>Operational Programme FEAD II</u>: Social inclusion of the most deprived persons, below there are the links to the main sections:

- <u>General</u>
- Programme Formulation
  - <u>Strategy</u>
  - Intervention Logic
  - Other
- Implementation
  - <u>Actions</u>
  - <u>Selection of Operations</u>
  - Beneficiaries
  - Complementary with ESF
  - Institutional Set-up

- Monitoring & Evaluation
- Technical Assistance
- Involvement of Stakeholders
- Financing Plan
  - By Year
  - <u>By Type</u>

# General

### Version Information

The Version Information contains information on the identification and status of the Operational Programme FEAD version; the CCI, Title, Version Number, Status, Current Node etc.

The Version information can be modified once the version has been created:

1. Click on the EDIT button 🔯 to modify the general information of the operational programme.

### Version information

| Title                       | CCI Test to cr | eate user guide  |         |               |                          |  |
|-----------------------------|----------------|------------------|---------|---------------|--------------------------|--|
| CCI                         | 2014BE05FI     | Version          | 1.0     | Last modified | 11-Mar-<br>2014<br>14:47 |  |
| Status                      | Open           | Current node     | Belgium |               |                          |  |
| First year                  | 2014           | Last year        | 2020    |               |                          |  |
| Eligible from               |                | Eligible until   |         |               |                          |  |
| EC decision number          | l              | EC decision date |         |               |                          |  |
| Major amendment             |                |                  |         |               |                          |  |
| Justification for amendment |                |                  |         |               |                          |  |
| Comments                    |                |                  |         |               |                          |  |
|                             |                |                  |         |               |                          |  |

### Latest validation results

| SEVERITY | CODE | MESSAGE |
|----------|------|---------|
|          |      |         |

| Edit Details                          | □ × |
|---------------------------------------|-----|
| CC/* 2014BE05FMOP001 T                |     |
| Title * CCI Test to create user guide | (2) |
| First year * 2014 - 3                 | -   |
| Last year* 2020 T-4                   |     |
| Comments                              | 1   |
|                                       |     |
|                                       |     |
|                                       |     |
|                                       |     |

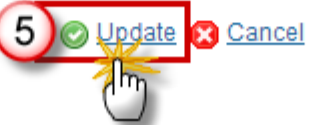

- **2.** Enter or select the following information:
- (1) Select a CCI.
- (2) Enter a Title.
- (3) Select a First year.
- (4) Select a Last year.
- (5) Click on the <u>Update</u> link to save all the information.

| Νοτε | CCI can only be updated when Version 1. But it can only be replaced by a CCI of the same type. The CCI list contains all allocated FEAD CCIs of the same Budget Source for the Country of the User's Node. |
|------|----------------------------------------------------------------------------------------------------|
|      | In Version 1, First Year is pre-filled with 2014 and Last Year with 2020. Both fields can be updated. In subsequent versions, only the Last Year can be extended up until 2022.                            |

# Officials in Charge

| Note | Officials in Charge can be updated at any time, independent from the status of the |
|------|------------------------------------------------------------------------------------|
| NOTE | Operational Programme.                                                             |

Clicking on the ADD button 💿 will open a pop up window allowing you to add a new official in charge.

Selecting an official in charge row and click on the **EDIT** button will allow you to modify the selected official in charge information.

Selecting a row and clicking on the **DELETE** button 🥯 will remove the data of the selected row.

1. Click on the ADD button 💿 to add a new Official in Charge.

### GENERAL

### Officials in charge

| NAME   | PHONE | EMAIL             | VALID FROM |  |  |  |  |
|--------|-------|-------------------|------------|--|--|--|--|
| Pierre |       | pierre@example.be |            |  |  |  |  |

### The Edit Details pop-up window appears:

| Edit Details |                  | □ × |
|--------------|------------------|-----|
| Name *       | (1)              |     |
| Phone        |                  |     |
| Email *      | (2)              |     |
| Language     | •                |     |
| Valid from   |                  |     |
| Valid until  |                  |     |
|              | 3 Oupdate Cancel |     |

**2.** Enter the following information:

- (1) Enter the *Name*.
- (2) Enter the *Email*.
- (3) Click on <u>Update</u> to save the information.

| REMARK | Commission    | Officials  | (email  | domain       | "ec.europa.eu") | can | only | be |
|--------|---------------|------------|---------|--------------|-----------------|-----|------|----|
|        | created/updat | ed/deleted | by Comm | ission Users |                 |     |      |    |

## History

This section shows all the actions that happened in the Operational Programme since it was created, for example:

### GENERAL

### History

| STATUS        | ACTION   | COMMENTS | BY LEVEL | DATE      |
|---------------|----------|----------|----------|-----------|
| Sent          | Send     |          | Belgium  | 13-Mar-20 |
| Ready to send | Validate |          | Belgium  | 12-Mar-20 |
| Open          | Validate |          | Belgium  | 12-Mar-20 |
| Open          | Edit     |          | Belgium  | 11-Mar-20 |
| Open          | Create   |          | Belgium  | 11-Mar-20 |

### **Documents**

The following documents will be foreseen:

| Description               | Non-Integral | Integral | System | Required |
|---------------------------|--------------|----------|--------|----------|
| Supplementary information |              | х        |        |          |

| Other Member State<br>Document                                         |   |   |   |                          |
|------------------------------------------------------------------------|---|---|---|--------------------------|
| Snapshot of data before send                                           |   | х | х | х                        |
| Acknowledgment of Receipt                                              |   |   | х | х                        |
| Draft Report of the Ex-ante<br>Evaluation with an executive<br>summary |   | Х |   | X (only on<br>version 1) |
| MS Request to withdraw programme version                               | х |   |   |                          |
| MS Request to return<br>programme version for<br>modification          | х |   |   |                          |

## **Uploading & Sending Documents**

Multiple documents can be uploaded in the OP.

- Clicking on the ADD button <sup>(IIII)</sup> will open a pop up window allowing you to add a new document type with attachments.
- Selecting a document row and click on the **EDIT** button will allow you to modify the document information. If a document of type 'Other Member State Document' must be sent, you can select the edit button in order to send the document.

| REMARK | <b>Integral Documents</b> ('Official Proposal', ' Draft Report of the Ex-ante Evaluation with an executive summary', ' Documentation on the assessment of the applicability and the fulfilment of ex-ante conditionalities', ' Opinion of national equality bodies on sections 12.2 and 12.3', ' Citizens' summary') are only sent once the Operational programme is sent. |
|--------|----------------------------------------------------------------------------------------------------|
|        | <b>Referential Documents</b> (i.e. 'Other Member State Document') can be sent at any time independently of the status of the Operational programme.                                                                                                    |
|        | A document is only visible to the Commission when the <b>SENT DATE</b> is visible.                                                                                                    |

1. Click on the ADD button it to add a new document.

### GENERAL

### Documents annexed to this programme

# 0 🔯 🔵

| TITLE                                   | DOCUMENT TYPE                | DOCUMENT DATE | LO |
|-----------------------------------------|------------------------------|---------------|----|
| Snapshot 2014BE05FMOP001-1_0.pdf        | Snapshot of data before send | 13-Mar-2014   |    |
| Acknowledgement 2014BE05FMOP001-1_0.pdf | Acknowledgement of receipt   | 13-Mar-2014   |    |

### The document detail pop-up window appears:

| Document details     | □ ×              |
|----------------------|------------------|
|                      | 🚺 🛒 Not vet sent |
| Document type *      |                  |
| Title *              | 2                |
| Document date *      |                  |
| Local reference      |                  |
| Commission reference |                  |
| Attached files       | SUAGE FILENAME   |
|                      | 8 Oupdate Cancel |

- 2. Enter or select the following information:
- (1) Select a *Document Type*.

- (2) Enter a *title* for your Document.
- (3) Enter a *Document Date*.
- (4) Click on the ADD button 💿 to add a new attachment.
  - You can add multiple attachments by clicking on the ADD button 🥥
  - You can remove unwanted attachments by selecting the attachment and clicking on the **Rемоve** button
- (5) Enter a *Title* for your attachment.
- (6) Select the *Language* of the document.
- (7) Select the *file* to upload.
- (8) Click on <u>Update</u> link to save the information.

| <b>REMARK</b> Commission Reference N° is only enabled for Commission Users, while Local Reference N° is only enabled for Member State Users. | rence |
|----------------------------------------------------------------------------------------------------|-------|
|----------------------------------------------------------------------------------------------------|-------|

The pop-up window closes and the documents are uploaded.

### Sending a non-integral document

Once the document and attachment(s) have been uploaded select the document row in the list (1) and click on the EDIT button (2):

### GENERAL

### Dometry annexed to this programme

| TITLE      | DOCUMENT TYPE                          | DOCUMENT DATE | LOCAL REFERENCE | сом |
|------------|----------------------------------------|---------------|-----------------|-----|
| draft test | Draft report of the ex-ante evaluation | 01-Jan-2014   |                 |     |
| test       | Other Member State document            | 08-Jan-2014   |                 |     |

2. Click on Update & Send to send the document to the Commission.

| atting t  | Other Member State de | oumont   |                 |              | 🎒 Notyetsent        |
|-----------|-----------------------|----------|-----------------|--------------|---------------------|
| nt type " | Other Member State do | cument   |                 | •            |                     |
| Title *   | test                  |          |                 |              |                     |
| nt date * | 08/01/14              |          |                 |              |                     |
| ference   |                       |          |                 |              |                     |
| ference   |                       |          |                 |              |                     |
|           |                       |          |                 |              |                     |
|           |                       | -        |                 |              |                     |
|           |                       | LANGUAGE |                 | FILENAME     |                     |
|           |                       | Czech    | •               | calendar.pdf | Select file to uplo |
|           |                       |          |                 |              |                     |
|           |                       |          | © Update Update | Cancel       |                     |
|           |                       |          |                 |              |                     |

| REMARK | The <u>Update &amp; Send</u> option is only shown for documents which are not an integral part of the OP. |
|--------|----------------------------------------------------------------------------------------------------|
|--------|----------------------------------------------------------------------------------------------------|

## Deletion of an unsent document

1. Select a row (1) of a previously uploaded document and click on the **REMOVE** button (2) to delete the document and associated attachments.

# Documents annexed to this programme

| 0 🗊 😡      | $\mathbf{Q}$                           |               |                 |     |
|------------|----------------------------------------|---------------|-----------------|-----|
| TITLE      | DOCUMENT TYPE                          | DOCUMENT DATE | LOCAL REFERENCE | сом |
| draft test | Draft report of the ex-ante evaluation | 01-Jan-2014   |                 |     |
| test       | Other Member State document            | 08-Jan-2014   | 1)              |     |

A confirmation window appears:

| Confirm delete do                           | ocument                                |  |  |
|---------------------------------------------|----------------------------------------|--|--|
|                                             |                                        |  |  |
| Title                                       | draft test                             |  |  |
| Document type                               | Draft report of the ex-ante evaluation |  |  |
|                                             |                                        |  |  |
| Do you really want to delete this document? |                                        |  |  |
|                                             | 🐼 Yes 🔀 No                             |  |  |
|                                             |                                        |  |  |

2. Click on <u>Yes</u> to confirm deletion. Click on <u>No</u> to return to the Operational Programme document.

### Hiding a sent document

1. Select a row (1) of a previously sent document and click on the EDIT button (2) to hide the document and associated attachments.

| Do Cents annexed to this programme |                                        |                |                 |      |
|------------------------------------|----------------------------------------|----------------|-----------------|------|
| TITLE                              | DOCUMENT TYPE                          | DOCUMENT DATE  | LOCAL REFERENCE | сомі |
| draft test                         | Draft report of the ex-ante evaluation | 01-Jan-2014    |                 |      |
| test                               | Other Member State document            | 08-Jan-2014 (1 |                 |      |

2. Select the **HIDE CONTENT** option (1) and click on <u>Update</u> (2) to hide the Operational Programme document.

| Document details     |                      |              |              | □ ×    |
|----------------------|----------------------|--------------|--------------|--------|
|                      |                      |              |              | 🗐 Sent |
| docType              | Other Member State d | locument     |              |        |
| Title                | test                 |              |              |        |
| Document date        | 08/01/14             |              |              |        |
| Local reference      |                      |              |              |        |
| Commission reference |                      |              |              |        |
| Attached files       |                      |              |              |        |
| TITLE                | LANGUAGE             | FILENAME     | HIDE CONTENT |        |
| test2                | Bulgarian            | calendar.pdf | <b>1</b>     |        |
|                      |                      |              | (h)          |        |
|                      |                      |              | 0            |        |
|                      |                      |              |              |        |
|                      |                      | Cancel       |              |        |
|                      |                      |              |              |        |
|                      |                      |              |              |        |

# **Observations**

This section is to provide any relevant information to the Operational Programme.

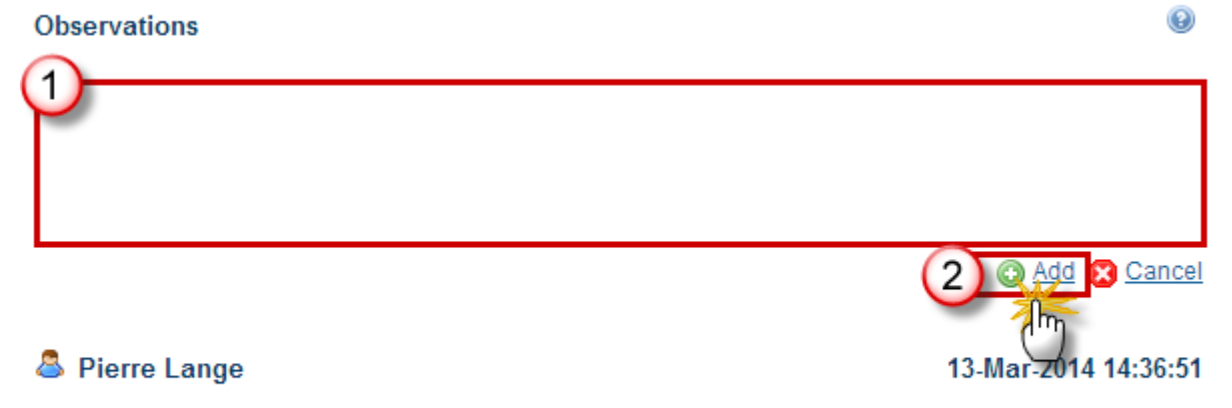

Lorem ipsum dolor sit amet, consectetur adipiscing elit. Mauris dapibus sapien et eros dictum convallis elementum nec massa. Aenean nunc metus, luctus eget sapien porta, auctor pulvinar lorem. Curabitur volutpat adipiscing urna. Duis non arcu quis est bibendum rhoncus. Quisque eget orci justo. Nullam tellus

### **1.** Enter the following information:

(1) Enter an observation.

All Users who have Read permission on the Operational Programme will be able to read all Observations in the conversation.

All Users who have Read and Update Observation permission on the Operational Programme will be able to send an Observation and participate in the conversation.

(2) Click on the Add link to save the information.

## **Programme Formulation**

### Strategy

1. Click on the EDIT button 🔛 to modify the description of the Strategy.

### PROGRAMME FORMULATION

### Strategy

Description of the programme contribution to the promotion of social cohesion and poverty reduction in accor choice of assistance priority

-*j* 

Lorem ipsum dolor sit amet, consectetur adipiscing elit. Mauris dapibus sapien et eros dictum convallis ele auctor pulvinar lorem. Curabitur volutpat adipiscing urna. Duis non arcu quis est bibendum rhoncus. Quisqu vestibulum et est. Nunc ultricies nibh orci, et consequat ipsum faucibus sed. Aenean non cursus ipsum. Cr nunc est. Praesent ante justo, portitor id condimentum non, mollis in purus.

### The edit details form pop-up window appears:

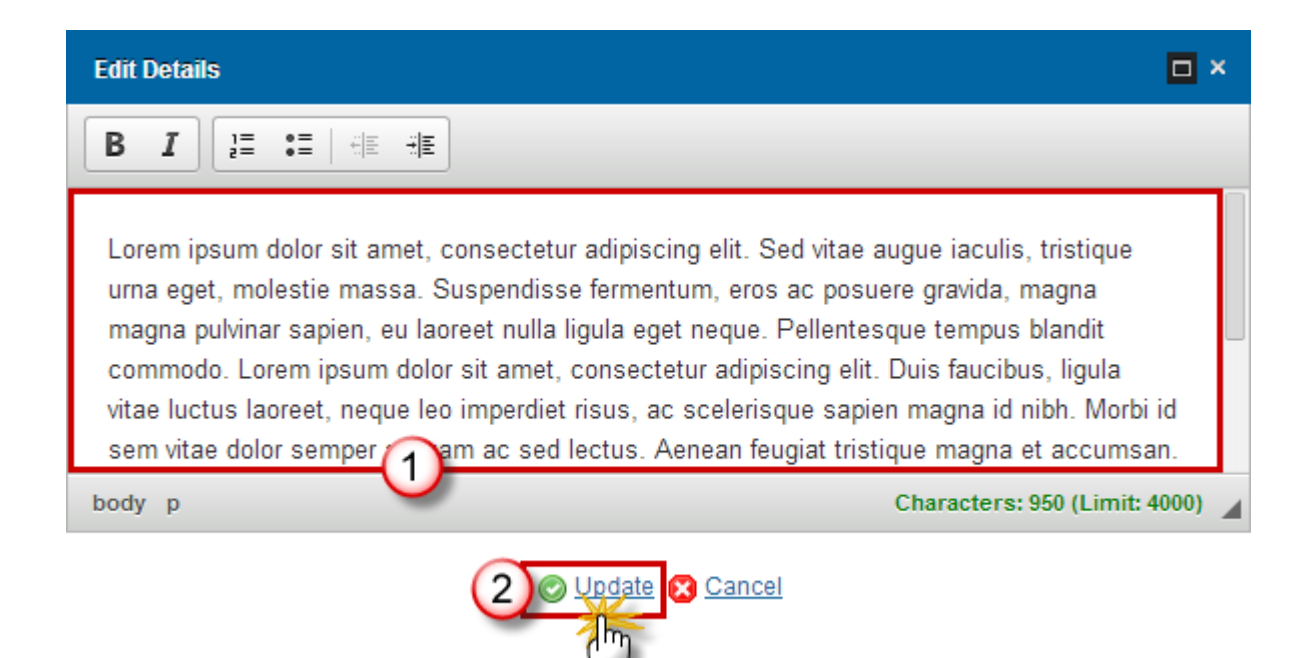

**2.** Modify the information:

- (1) Edit the text.
- (2) Click on the <u>Update</u> link to save all the information.

### Intervention Logic

### National needs

1. Click on the EDIT button 🔛 to modify the Identification of the National needs.

### PROGRAMME FORMULATION

Intervention logic Identification of the national needs

-2

Lorem ipsum dolor sit amet, consectetur adipiscing elit. Mauris dapibus sapien et eros dictum convallis ele auctor pulvinar lorem. Curabitur volutpat adipiscing urna. Duis non arcu quis est bibendum rhoncus. Quisq vestibulum et est. Nunc ultricies nibh orci, et consequat ipsum faucibus sed. Aenean non cursus ipsum. Cr nunc est. Praesent ante justo, portitor id condimentum non, mollis in purus.

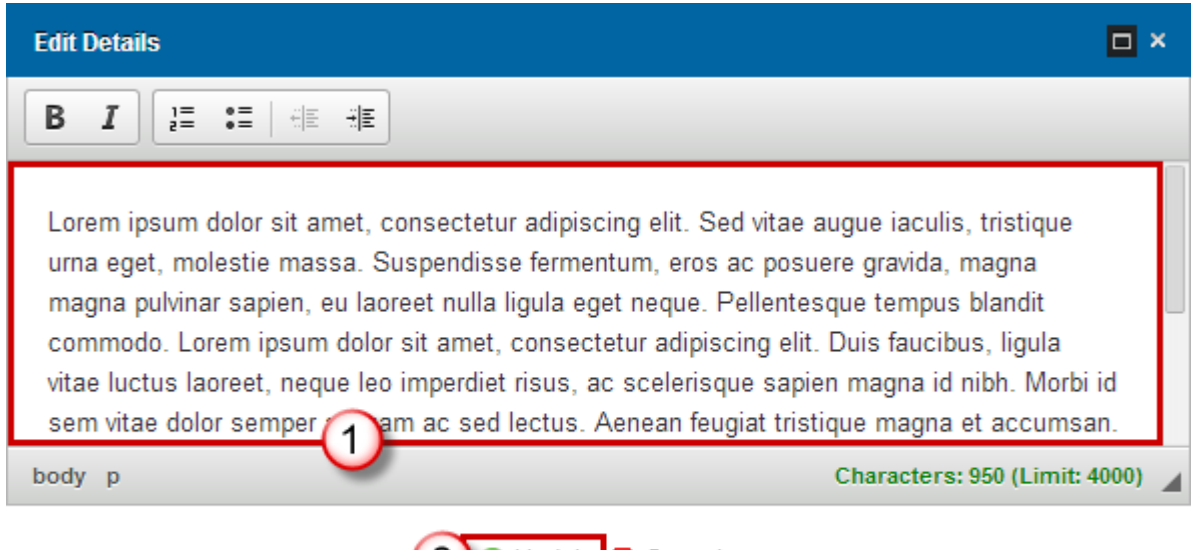

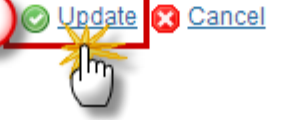

- 2. Modify the information:
- (1) Edit the text.
- (2) Click on the <u>Update</u> link to save all the information.

## **Specific Objectives**

1. Click on the EDIT button 🔛 to modify the description of the Specific Objectives.

### PROGRAMME FORMULATION

#### Intervention logic

Specific objectives of the operational programme

-2

Lorem ipsum dolor sit amet, consectetur adipiscing elit. Mauris dapibus sapien et eros dictum convallis ele auctor pulvinar lorem. Curabitur volutpat adipiscing urna. Duis non arcu quis est bibendum rhoncus. Quisqu vestibulum et est. Nunc ultricies nibh orci, et consequat ipsum faucibus sed. Aenean non cursus ipsum. Cr nunc est. Praesent ante justo, portitor id condimentum non, mollis in purus.

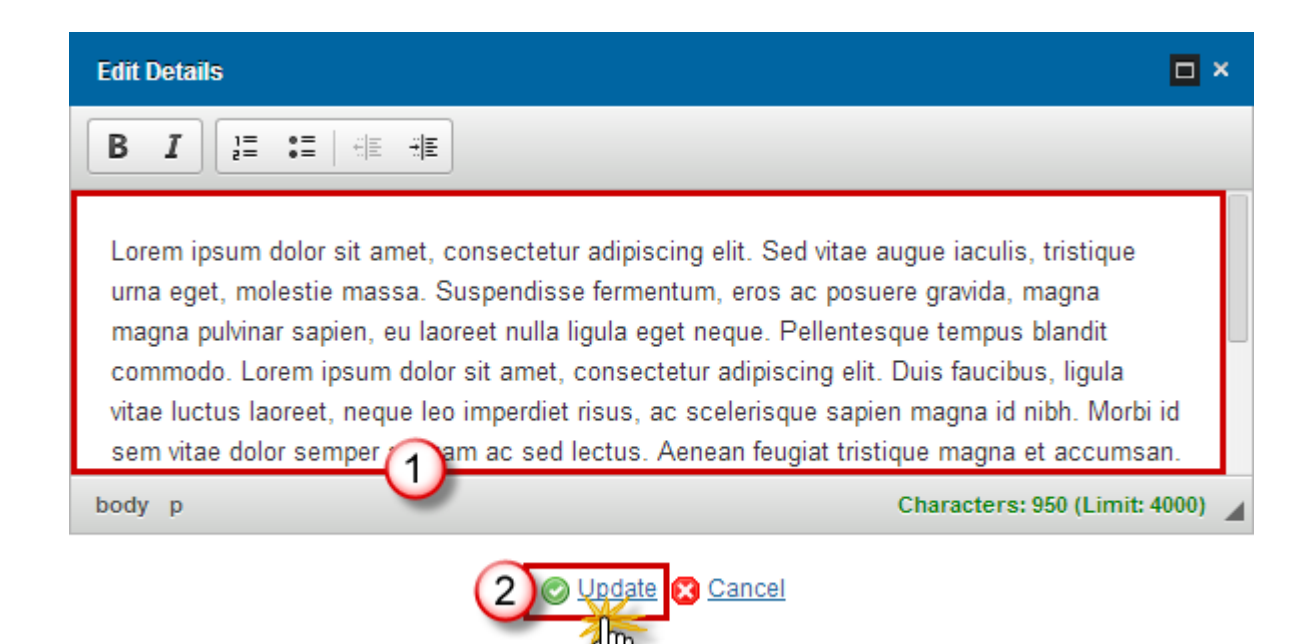

- 2. Modify the information:
- (1) Edit the text.
- (2) Click on the <u>Update</u> link to save all the information.

### **Expected Results**

1. Click on the EDIT button 🔛 to modify the description of the Expected results.

### PROGRAMME FORMULATION

#### Intervention logic

Expected results and corresponding output and results indicators, with a baseline and a target value (for ea

### -20

Lorem ipsum dolor sit amet, consectetur adipiscing elit. Mauris dapibus sapien et eros dictum convallis ele auctor pulvinar lorem. Curabitur volutpat adipiscing urna. Duis non arcu quis est bibendum rhoncus. Quisqu vestibulum et est. Nunc ultricies nibh orci, et consequat ipsum faucibus sed. Aenean non cursus ipsum. Cri nunc est. Praesent ante justo, portitor id condimentum non, mollis in purus.

The edit details form pop-up window appears:

| Edit Details                                                                                                    | < |
|----------------------------------------------------------------------------------------------------|---|
|                                                                                                    |   |
| Lorem ipsum dolor sit amet, consectetur adipiscing elit. Sed vitae augue iaculis, tristique<br>urna eget, molestie massa. Suspendisse fermentum, eros ac posuere gravida, magna<br>magna pulvinar sapien, eu laoreet nulla ligula eget neque. Pellentesque tempus blandit<br>commodo. Lorem ipsum dolor sit amet, consectetur adipiscing elit. Duis faucibus, ligula<br>vitae luctus laoreet, neque leo imperdiet risus, ac scelerisque sapien magna id nibh. Morbi id<br>sem vitae dolor semper |   |
| body p Characters: 950 (Limit: 4000)                                                                                                    |   |
| 2 O Update Cancel                                                                                                    |   |

- **2.** Modify the information:
- (1) Edit the text.
- (2) Click on the <u>Update</u> link to save all the information.

## Identification

1. Click on the EDIT button 🖾 to modify the Identification.

### PROGRAMME FORMULATION

#### Intervention logic

Identification of the most deprived persons to be targetted

#### -2

Lorem ipsum dolor sit amet, consectetur adipiscing elit. Mauris dapibus sapien et eros dictum convallis ele auctor pulvinar lorem. Curabitur volutpat adipiscing urna. Duis non arcu quis est bibendum rhoncus. Quisqu vestibulum et est. Nunc ultricies nibh orci, et consequat ipsum faucibus sed. Aenean non cursus ipsum. Cri nunc est. Praesent ante justo, portitor id condimentum non, mollis in purus.

### The edit details form pop-up window appears:

| Edit Details                                                                                                    | <b>- ×</b> |
|----------------------------------------------------------------------------------------------------|------------|
|                                                                                                    |            |
| Lorem ipsum dolor sit amet, consectetur adipiscing elit. Sed vitae augue iaculis, tristique<br>urna eget, molestie massa. Suspendisse fermentum, eros ac posuere gravida, magna<br>magna pulvinar sapien, eu laoreet nulla ligula eget neque. Pellentesque tempus blandit<br>commodo. Lorem ipsum dolor sit amet, consectetur adipiscing elit. Duis faucibus, ligula<br>vitae luctus laoreet, neque leo imperdiet risus, ac scelerisque sapien magna id nibh. Morbi id<br>sem vitae dolor semper | d          |
| body p Characters: 950 (Limit: 40                                                                                                    | 00) 🔺      |
|                                                                                                    |            |

- 2. Modify the information:
- (1) Edit the text.
- (2) Click on the <u>Update</u> link to save all the information.

## **Financial indicators**

1. Click on the EDIT button 🔛 to modify the Financial Indicators.

#### PROGRAMME FORMULATION

Intervention logic Financial indicators

-22

Lorem ipsum dolor sit amet, consectetur adipiscing elit. Mauris dapibus sapien et eros dictum convallis ele auctor pulvinar lorem. Curabitur volutpat adipiscing urna. Duis non arcu quis est bibendum rhoncus. Quisqu vestibulum et est. Nunc ultricies nibh orci, et consequat ipsum faucibus sed. Aenean non cursus ipsum. Cr nunc est. Praesent ante justo, portitor id condimentum non, mollis in purus.

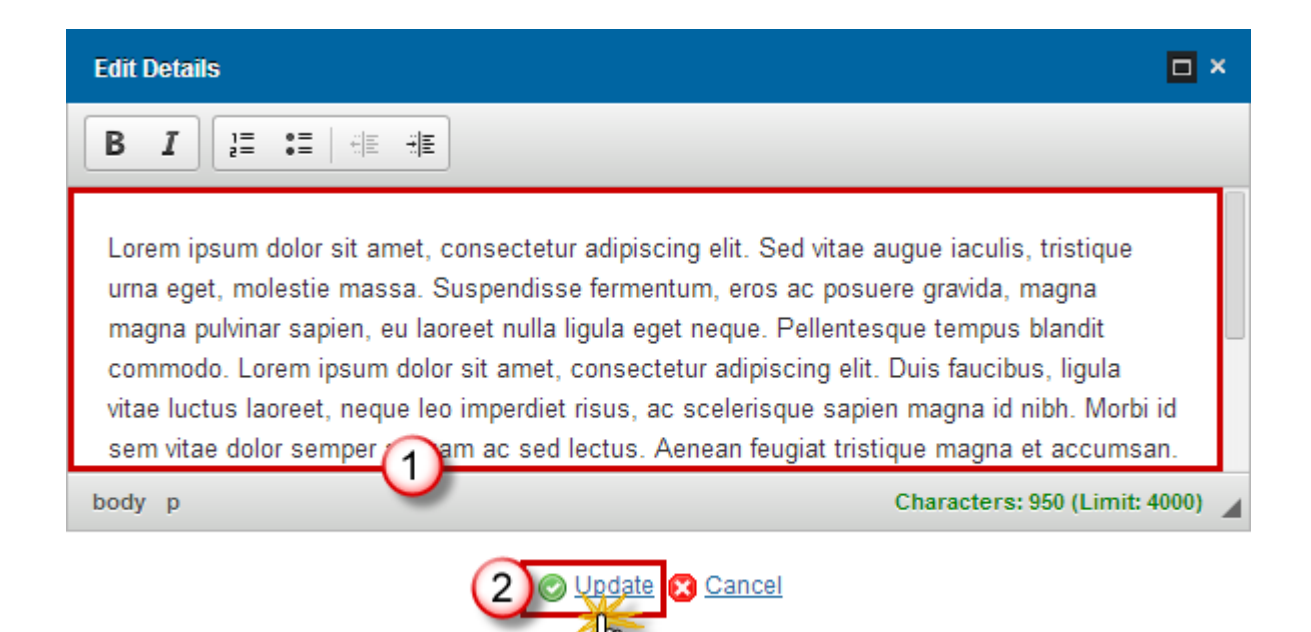

- 2. Modify the information:
- (1) Edit the text.
- (2) Click on the <u>Update</u> link to save all the information.

### Other

1. Click on the EDIT button 🔛 to modify Other information deemed necessary.

### PROGRAMME FORMULATION

Other

Any other information deemed necessary

-20

Lorem ipsum dolor sit amet, consectetur adipiscing elit. Mauris dapibus sapien et eros dictum convallis ele auctor pulvinar lorem. Curabitur volutpat adipiscing urna. Duis non arcu quis est bibendum rhoncus. Quisqu vestibulum et est. Nunc ultricies nibh orci, et consequat ipsum faucibus sed. Aenean non cursus ipsum. Cr nunc est. Praesent ante justo, porttitor id condimentum non, mollis in purus.

| Edit Details                                                                                                    | ĸ |
|----------------------------------------------------------------------------------------------------|---|
|                                                                                                    |   |
| Lorem ipsum dolor sit amet, consectetur adipiscing elit. Sed vitae augue iaculis, tristique<br>urna eget, molestie massa. Suspendisse fermentum, eros ac posuere gravida, magna<br>magna pulvinar sapien, eu laoreet nulla ligula eget neque. Pellentesque tempus blandit<br>commodo. Lorem ipsum dolor sit amet, consectetur adipiscing elit. Duis faucibus, ligula<br>vitae luctus laoreet, neque leo imperdiet risus, ac scelerisque sapien magna id nibh. Morbi id<br>sem vitae dolor semper |   |
| body p Characters: 950 (Limit: 4000)                                                                                                    |   |
| 2 Cancel                                                                                                    |   |

- **2.** Modify the information:
- (1) Edit the text.
- (2) Click on the <u>Update</u> link to save all the information.

# Implementation

### Actions

1. Click on the EDIT button 🔛 to modify the description of the Actions.

### IMPLEMENTATION

### Actions

Description of the types and examples of actions to be supported and their contribution to the specific object ones used in the financing plan by type of action

-7

Lorem ipsum dolor sit amet, consectetur adipiscing elit. Mauris dapibus sapien et eros dictum convallis ele auctor pulvinar lorem. Curabitur volutpat adipiscing urna. Duis non arcu quis est bibendum rhoncus. Quisq vestibulum et est. Nunc ultricies nibh orci, et consequat ipsum faucibus sed. Aenean non cursus ipsum. Ci nunc est. Praesent ante justo, porttitor id condimentum non, mollis in purus.

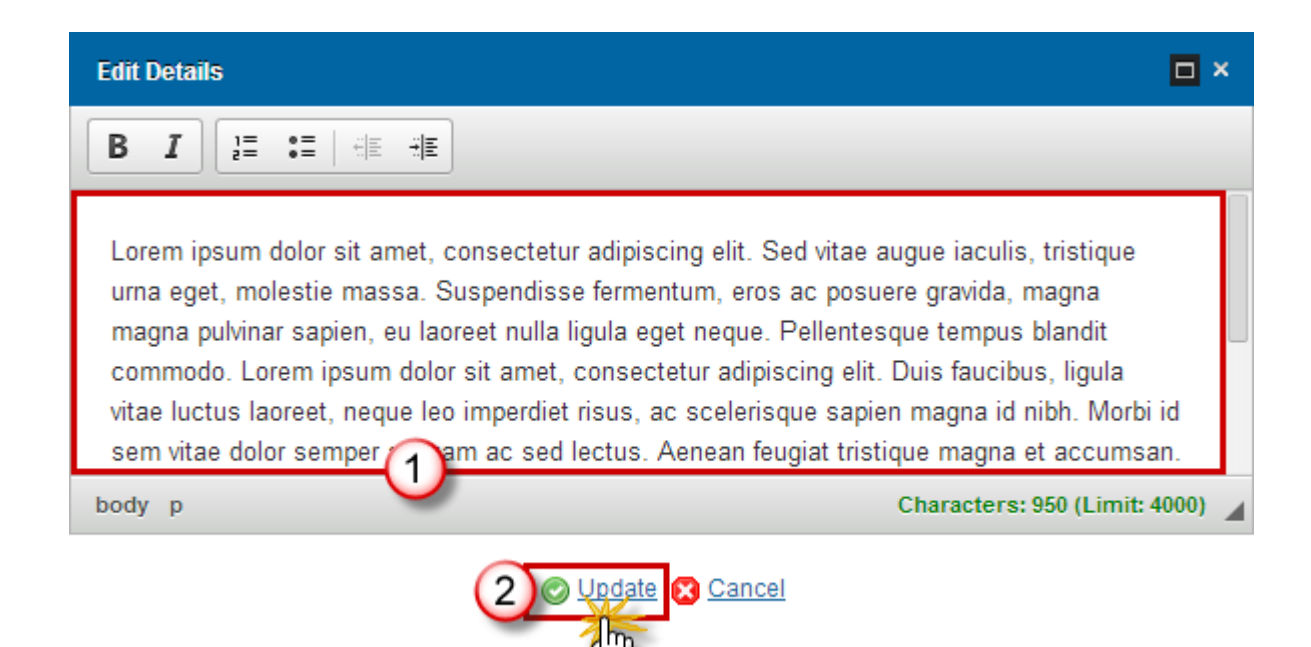

- 2. Modify the information:
- (1) Edit the text.
- (2) Click on the <u>Update</u> link to save all the information.

## Selection of Operations

1. Click on the EDIT button 🔛 to modify the description of the Selection of operations.

### IMPLEMENTATION

### Selection of operations

Guiding principles for the selection of operations, differentiated, if necessary, by type of actions

### -20

Lorem ipsum dolor sit amet, consectetur adipiscing elit. Mauris dapibus sapien et eros dictum convallis ele auctor pulvinar lorem. Curabitur volutpat adipiscing urna. Duis non arcu quis est bibendum rhoncus. Quisqu vestibulum et est. Nunc ultricies nibh orci, et consequat ipsum faucibus sed. Aenean non cursus ipsum. Cri nunc est. Praesent ante justo, portitor id condimentum non, mollis in purus.

The edit details form pop-up window appears:

| Edit Details                                                                                                    | × |
|----------------------------------------------------------------------------------------------------|---|
|                                                                                                    |   |
| Lorem ipsum dolor sit amet, consectetur adipiscing elit. Sed vitae augue iaculis, tristique<br>urna eget, molestie massa. Suspendisse fermentum, eros ac posuere gravida, magna<br>magna pulvinar sapien, eu laoreet nulla ligula eget neque. Pellentesque tempus blandit<br>commodo. Lorem ipsum dolor sit amet, consectetur adipiscing elit. Duis faucibus, ligula<br>vitae luctus laoreet, neque leo imperdiet risus, ac scelerisque sapien magna id nibh. Morbi id<br>sem vitae dolor semper |   |
| body p Characters: 950 (Limit: 4000)                                                                                                    |   |
| 2 O Update Cancel                                                                                                    |   |

- 2. Modify the information:
- (1) Edit the text.
- (2) Click on the <u>Update</u> link to save all the information.

| Νοτε | Even if the programme contains 2 material deprivation types under programme formulation it is normal that there is only 1 text box under Selection of Operations: it |
|------|----------------------------------------------------------------------------------------------------|
|      | was explicitly agreed that there would be only 1 text box for the whole Programme instead of one per Material deprivation Type/Type of Action.                       |

# Beneficiaries

1. Click on the EDIT button 😨 to modify the Beneficiaries.

### IMPLEMENTATION

### Beneficiaries

Identification of types of beneficiaries (where appropiate), differentiated, if necessary by type of actions

### -2

Lorem ipsum dolor sit amet, consectetur adipiscing elit. Mauris dapibus sapien et eros dictum convallis ele auctor pulvinar lorem. Curabitur volutpat adipiscing urna. Duis non arcu quis est bibendum rhoncus. Quisqu vestibulum et est. Nunc ultricies nibh orci, et consequat ipsum faucibus sed. Aenean non cursus ipsum. Cr nunc est. Praesent ante justo, porttitor id condimentum non, mollis in purus.

#### The edit details form pop-up window appears:

| Edit Details                                                                                                    | ×    |
|----------------------------------------------------------------------------------------------------|------|
|                                                                                                    |      |
| Lorem ipsum dolor sit amet, consectetur adipiscing elit. Sed vitae augue iaculis, tristique<br>urna eget, molestie massa. Suspendisse fermentum, eros ac posuere gravida, magna<br>magna pulvinar sapien, eu laoreet nulla ligula eget neque. Pellentesque tempus blandit<br>commodo. Lorem ipsum dolor sit amet, consectetur adipiscing elit. Duis faucibus, ligula<br>vitae luctus laoreet, neque leo imperdiet risus, ac scelerisque sapien magna id nibh. Morbi id<br>sem vitae dolor semper |      |
| body p Characters: 950 (Limit: 400                                                                                                    | 0) 🔺 |
| 2) Qupdate 🛛 Cancel                                                                                                    |      |

- **2.** Modify the information:
- (1) Edit the text.
- (2) Click on the Update link to save all the information.

### Complementarity with ESF

1. Click on the EDIT button 🔛 to modify description of the Complementarity with the ESF.

#### IMPLEMENTATION

#### Complementarity with the ESF

Description of the mechanism to ensure complementarity with the ESF and prevention of overlap and double

-7

Lorem ipsum dolor sit amet, consectetur adipiscing elit. Mauris dapibus sapien et eros dictum convallis ele auctor pulvinar lorem. Curabitur volutpat adipiscing urna. Duis non arcu quis est bibendum rhoncus. Quisqu vestibulum et est. Nunc ultricies nibh orci, et consequat ipsum faucibus sed. Aenean non cursus ipsum. Cri nunc est. Praesent ante justo, portitor id condimentum non, mollis in purus.

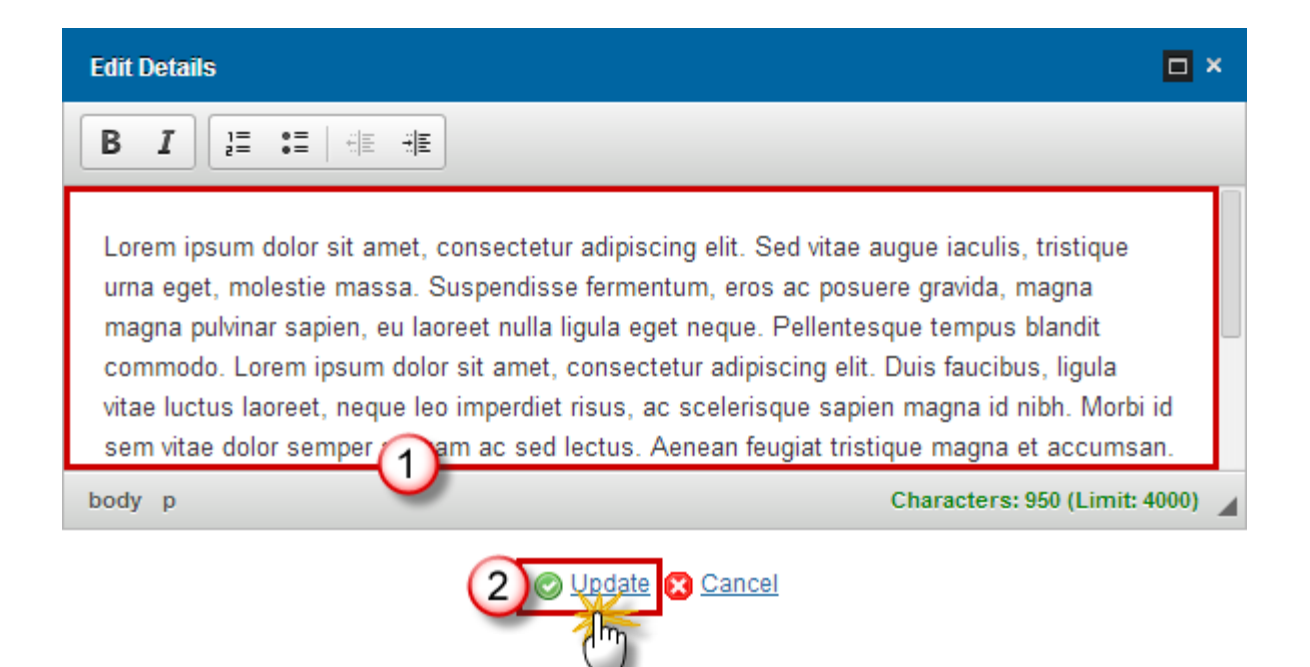

- 2. Modify the information:
- (1) Edit the text.
- (2) Click on the <u>Update</u> link to save all the information.

### Institutional Set-up

1. Click on the EDIT button 🖾 to modify the description of the Institutional set-up.

#### IMPLEMENTATION

#### Institutional set-up

The identification of the managing authority, the certifying authority where applicable, the audit authority and

-20

Lorem ipsum dolor sit amet, consectetur adipiscing elit. Mauris dapibus sapien et eros dictum convallis ele auctor pulvinar lorem. Curabitur volutpat adipiscing urna. Duis non arcu quis est bibendum rhoncus. Quisq vestibulum et est. Nunc ultricies nibh orci, et consequat ipsum faucibus sed. Aenean non cursus ipsum. Cr nunc est. Praesent ante justo, portitor id condimentum non, mollis in purus.

| Edit Details                                                                                                    | ٤ |
|----------------------------------------------------------------------------------------------------|---|
|                                                                                                    |   |
| Lorem ipsum dolor sit amet, consectetur adipiscing elit. Sed vitae augue iaculis, tristique<br>urna eget, molestie massa. Suspendisse fermentum, eros ac posuere gravida, magna<br>magna pulvinar sapien, eu laoreet nulla ligula eget neque. Pellentesque tempus blandit<br>commodo. Lorem ipsum dolor sit amet, consectetur adipiscing elit. Duis faucibus, ligula<br>vitae luctus laoreet, neque leo imperdiet risus, ac scelerisque sapien magna id nibh. Morbi id<br>sem vitae dolor semper |   |
| body p Characters: 950 (Limit: 4000)                                                                                                    | 4 |
| 2) Update S Cancel                                                                                                    |   |

- **2.** Modify the information:
- (1) Edit the text.
- (2) Click on the <u>Update</u> link to save all the information.

## Monitoring & Evaluation

1. Click on the EDIT button 📴 to modify the description of Monitoring and evaluation.

### IMPLEMENTATION

#### Monitoring and evaluation

This sub-section shall describe how the programme implementation will be monitored. There is, in particul implementation. The indications shall include financial indicators relating to expenditures allocated and prosupported and programme specific result indicators in relation to each specific objective

-20

Lorem ipsum dolor sit amet, consectetur adipiscing elit. Mauris dapibus sapien et eros dictum convallis ele auctor pulvinar lorem. Curabitur volutpat adipiscing urna. Duis non arcu quis est bibendum rhoncus. Quisq vestibulum et est. Nunc ultricies nibh orci, et consequat ipsum faucibus sed. Aenean non cursus ipsum. Cr nunc est. Praesent ante justo, portitor id condimentum non, mollis in purus.

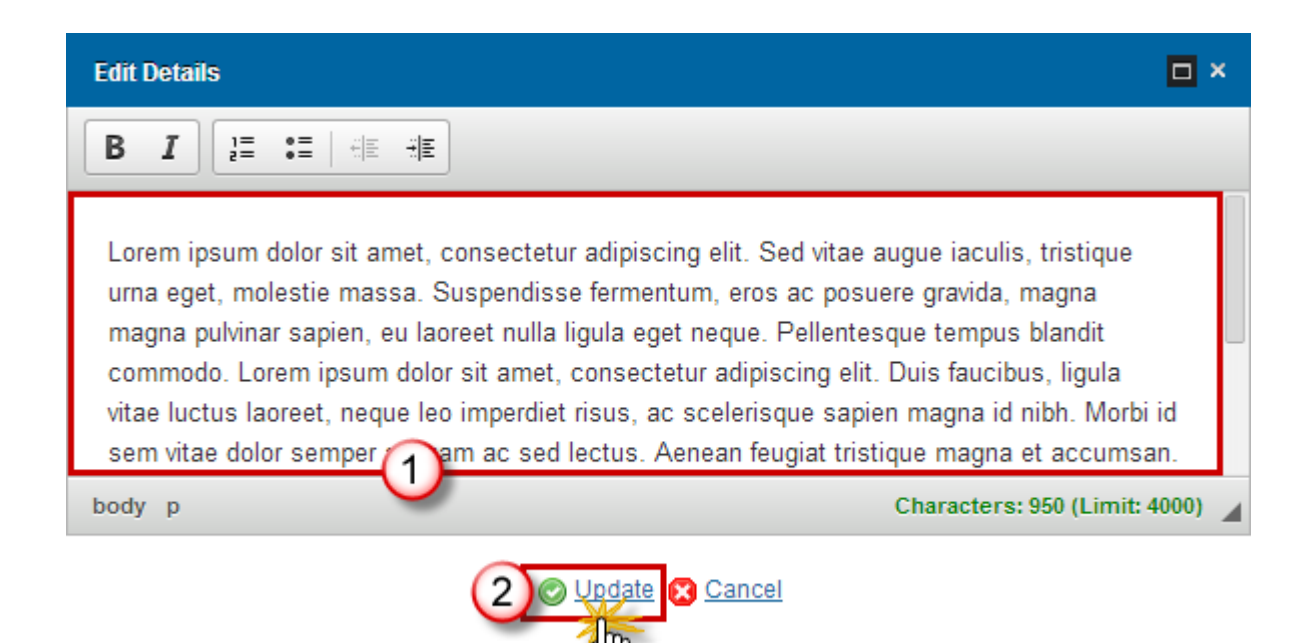

- 2. Modify the information:
- (1) Edit the text.
- (2) Click on the <u>Update</u> link to save all the information.

## **Technical Assistance**

1. Click on the EDIT button 📴 to modify the description of the Technical assistance.

### IMPLEMENTATION

### Technical assistance

Description of the planned use of techical assistance pursuant to Article 25(2), including actions in reinforce financial managment of operations

-2

Lorem ipsum dolor sit amet, consectetur adipiscing elit. Mauris dapibus sapien et eros dictum convallis ele auctor pulvinar lorem. Curabitur volutpat adipiscing urna. Duis non arcu quis est bibendum rhoncus. Quisqu vestibulum et est. Nunc ultricies nibh orci, et consequat ipsum faucibus sed. Aenean non cursus ipsum. Cr nunc est. Praesent ante justo, porttitor id condimentum non, mollis in purus.

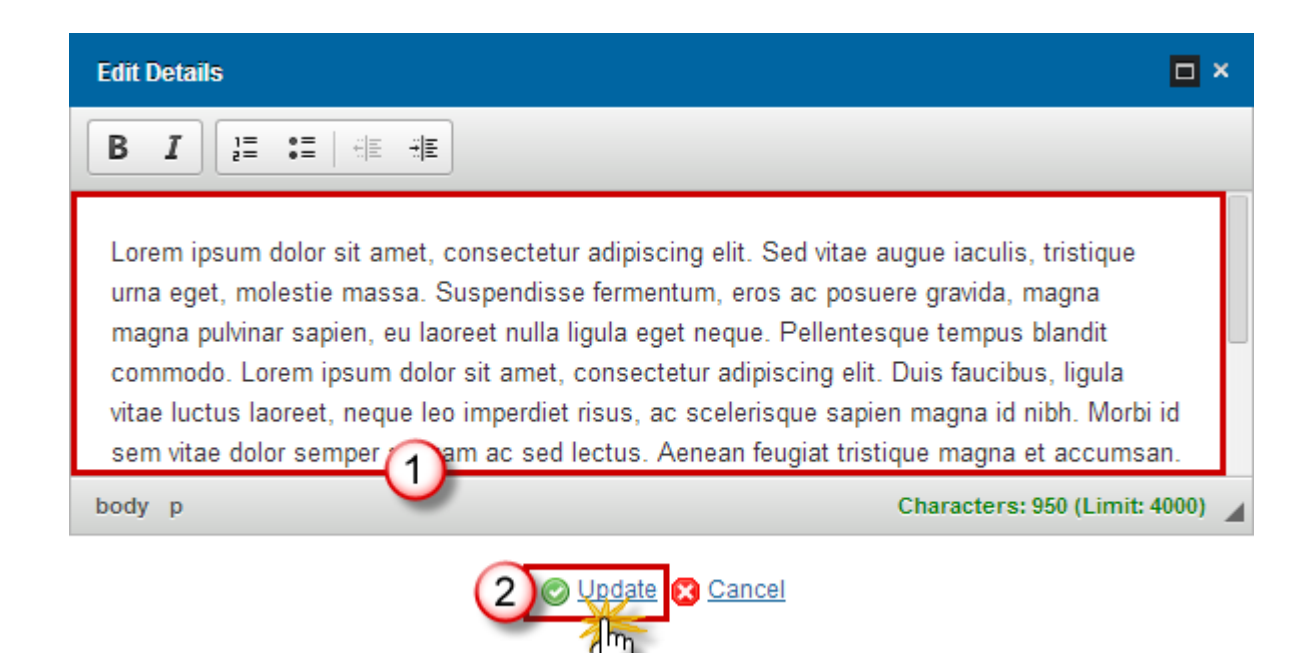

- 2. Modify the information:
- (1) Edit the text.
- (2) Click on the <u>Update</u> link to save all the information.

# **Involvement of Stakeholders**

1. Click on the EDIT button 🔛 to modify the Involvement of Stakeholders.

### INVOLVEMENT OF STAKEHOLDERS

A description of the meusures taken to involve all relevant stakeholders as well as, where appropriate, the co of the operational programme

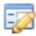

Lorem ipsum dolor sit amet, consectetur adipiscing elit. Mauris dapibus sapien et eros dictum convallis ele auctor pulvinar lorem. Curabitur volutpat adipiscing urna. Duis non arcu quis est bibendum rhoncus. Quisqu vestibulum et est. Nunc ultricies nibh orci, et consequat ipsum faucibus sed. Aenean non cursus ipsum. Cr nunc est. Praesent ante justo, portitor id condimentum non, mollis in purus.

The edit details form pop-up window appears:

| Edit Details                                                                                                    | < |
|----------------------------------------------------------------------------------------------------|---|
|                                                                                                    |   |
| Lorem ipsum dolor sit amet, consectetur adipiscing elit. Sed vitae augue iaculis, tristique<br>urna eget, molestie massa. Suspendisse fermentum, eros ac posuere gravida, magna<br>magna pulvinar sapien, eu laoreet nulla ligula eget neque. Pellentesque tempus blandit<br>commodo. Lorem ipsum dolor sit amet, consectetur adipiscing elit. Duis faucibus, ligula<br>vitae luctus laoreet, neque leo imperdiet risus, ac scelerisque sapien magna id nibh. Morbi id<br>sem vitae dolor semper |   |
| body p Characters: 950 (Limit: 4000)                                                                                                    | 4 |
| 2 Qudate Cancel                                                                                                    |   |

- 2. Modify the information:
- (1) Edit the text.
- (2) Click on the <u>Update</u> link to save all the information.

# **Financing Plan**

## By year

1. Click on the EDIT button is to modify the Financing plan.

### FINANCING PLAN

Financing plan of the operational programme giving the annual commitment of the Fund and corresponding national co-financing in the operational programme (in €)

|       |            | -                        | -                              |                              |
|-------|------------|--------------------------|--------------------------------|------------------------------|
| YEAR  | FUND (A)   | NATIONAL COFINANCING (B) | PUBLIC EXPENDITURE (C)=(A)+(B) | COFINANCING RATE (D)=(A)/(C) |
| 2014  | 85,000.00  | 15,000.00                | 100,000.00                     |                              |
| 2015  | 85,000.00  | 15,000.00                | 100,000.00                     |                              |
| 2016  | 85,000.00  | 15,000.00                | 100,000.00                     |                              |
| 2017  | 85,000.00  | 15,000.00                | 100,000.00                     |                              |
| 2018  | 85,000.00  | 15,000.00                | 100,000.00                     |                              |
| 2019  | 85,000.00  | 15,000.00                | 100,000.00                     |                              |
| 2020  | 85,000.00  | 15,000.00                | 100,000.00                     |                              |
| Total | 595,000.00 | 105,000.00               | 700,000.00                     | 85.00                        |

The Table becomes editable:

### FINANCING PLAN

\_\_\_\_\_

Financing plan of the operational programme giving the annual commitment of the Fund <sup>@</sup> and corresponding national co-financing in the operational programme (in €)

| 🕑 Upo | late Can  | cel | <u> </u>                |                                |                              |
|-------|-----------|-----|-------------------------|--------------------------------|------------------------------|
| YEA   | FUND (A)  | N   | ATIONAL COFINANCING (B) | PUBLIC EXPENDITURE (C)=(A)+(B) | COFINANCING RATE (D)=(A)/(C) |
| 201   | 85,000.00 |     | 15,000.00               | 100,000.00                     |                              |
| 2015  | 85,000.00 |     | 15,000.00               | 100,000.00                     |                              |
| 2016  | 85,000.00 |     | 15,000.00               | 100,000.00                     |                              |
| 2017  | 85,000.00 |     | 15,000.00               | 100,000.00                     |                              |
| 2018  | 85,000.00 |     | 15,000.00               | 100,000.00                     |                              |
| 2019  | 85,000.00 |     | 15,000.00               | 100,000.00                     |                              |
| 2020  | 85 100    |     | 5,000.00                | 100,000.00                     |                              |
|       |           |     | 2                       |                                |                              |

2. Modify the information:

(1) Edit the Fund amounts.

- (2) Edit the National co-financing amounts.
- (3) Click on the <u>Update</u> link to save all the information.

|        | Derogation<br>to request<br>application<br>axis/axes b<br>2020-2021 | n provided by Arti<br>a co-financing rat<br>is during the accou<br>by ticking the box i<br>•             | <b>cle 20(1a):</b> The Member State<br>e of 100% to be applied to ex<br>unting year 1 July 2020 - 30 Ju<br>n the column <b>CO-FINANCING</b> | e can exceptionally edit the table<br>spenditure declared in payment<br>ne 2021 for the selected priority<br><b>5 RATE FOR ACCOUNTING YEAR</b> |
|--------|---------------------------------------------------------------------|----------------------------------------------------------------------------------------------------|----------------------------------------------------------------------------------------------------|----------------------------------------------------------------------------------------------------|
|        | Derogation<br>to request<br>application<br>axis/axes b<br>YEAR 2021 | a co-financing rat<br>a co-financing rat<br>s during the accou<br>y ticking the box i<br>- <b>2022</b> . | cle 20(1b): The Member State<br>e of 100% to be applied to ex<br>unting year 1 July 2021 - 30 Ju<br>n the column 100% CO-FINA               | e can exceptionally edit the table<br>xpenditure declared in payment<br>ne 2022 for the selected priority<br>NCING RATE FOR ACCOUNTING         |
|        | PUBLIC<br>NDITURE                                                   | COFINANCING<br>RATE<br>(D)=(A)/(C)                                                                       | 100% CO-FINANCING<br>RATE FOR ACCOUNTING<br>YEAR 2020-2021*                                                                                 | 100% CO-FINANCING<br>RATE FOR ACCOUNTING<br>YEAR 2021-2022**                                                                                   |
| REMARK | ,240.00                                                             |                                                                                                    |                                                                                                    |                                                                                                    |
|        | 725.00                                                              |                                                                                                    |                                                                                                    |                                                                                                    |
|        | ,459.00                                                             |                                                                                                    |                                                                                                    |                                                                                                    |
|        | 448.00                                                              |                                                                                                    |                                                                                                    |                                                                                                    |
|        | ,69 <b>8.00</b>                                                     |                                                                                                    |                                                                                                    |                                                                                                    |
|        | 212.00                                                              |                                                                                                    |                                                                                                    |                                                                                                    |
|        | ,995. <b>00</b>                                                     |                                                                                                    |                                                                                                    |                                                                                                    |
|        | 777.00                                                              | 85.00                                                                                                    |                                                                                                    | <b>~</b>                                                                                                    |
|        |                                                                     |                                                                                                    |                                                                                                    |                                                                                                    |

| Νοτε | The records for all years between First Year and Last Year are automatically foreseen. |
|------|----------------------------------------------------------------------------------------|
|------|----------------------------------------------------------------------------------------|

# By Type of Action

Clicking on the ADD button 💿 will open a pop up window allowing you to add a new type of action.

Selecting a material deprivation type row and click on the **EDIT** button will allow you to modify the type of action.

Selecting a row and clicking on the **DELETE** button in will remove the data of the selected row.

1. Click on the ADD button 💿 to add new type of action.

### FINANCING PLAN

Financing plan giving the amount of the total financial appropriations of the support from the operational programme for each type of action (in €)

| - | _   | ~ |
|---|-----|---|
|   |     |   |
|   | - 0 |   |
|   |     |   |

| TYPE OF ACTION | PUBLIC EXPENDITURE |
|----------------|--------------------|
| A1             | 700,000.00         |
| Total          | 700,000.00         |

### The edit details form pop-up window appears:

| Edit Details         | □ ×    |
|----------------------|--------|
| Type of Action *     | 1      |
| Public Expenditure * | 2      |
|                      | Cancel |

- 2. Modify the information:
- (1) Edit the Type of Action
- (2) Enter the *Public Expenditure*
- (3) Click on the <u>Update</u> link to save all the information.

| Νοτε | All records in this plan must be added/deleted/updated manually by you. |
|------|-------------------------------------------------------------------------|
|      |                                                                         |

# Validate the Operational Programme

| RE | MA | RK |  |
|----|----|----|--|
|    |    |    |  |

An Operational Programme can be validated only if its status is **OPEN** or **RETURNED FOR MODIFICATION BY MS.** 

1. Click on the <u>Validate</u> link to validate the Operational Programme.

| SHARED FUND MANAGEMEN                                   |
|---------------------------------------------------------|
| Period 2014-2020 (SFC2014)                              |
| erational programme (FEAD)                              |
| onitoring Execution Audit Evaluation Closure Anti-frauc |
| .0 ×                                                    |
|                                                         |
| GENERAL                                                 |
|                                                         |

The system validates the following information:

| REMARK | An <b>Error</b> will block you from sending the OP. The error(s) should be resolved and the       |
|--------|---------------------------------------------------------------------------------------------------|
|        | OP must be revalidated. <b>NOTE</b> that a <b>WARNING</b> does not block you from sending the OP. |

| CODE | VALIDATION RULES                                                                                            | SEVERITY |
|------|----------------------------------------------------------------------------------------------------|----------|
| 2    | The system validates the integrity of the input fields                                                      | INFO     |
| 2.1  | Validate that the First Year and the Last Year are >= 2014 and <= 2022 and that First Year is <= Last Year. | ERROR    |
| 2.2  | Validate that at least one Material Deprivation Type has been selected/defined in an OP I.                  | Error    |

| 2.3  | Validate that at least one Action Type has been defined in the <b>Error</b><br>Financial Plan by type for an OP II.                                                                                                    |         |
|------|----------------------------------------------------------------------------------------------------|---------|
| 2.4  | Validate that the Financing Plan by Year contains Fund Support (>=0) for all the years between First Year and Last Year.                                                                                                    | WARNING |
| 2.5  | Validate that the Financing Plan per Type of Material Deprivation contains Public Expenditure (>=0) for all Types of Material Deprivation, for their Accompanying Measures and for Technical Assistance.                                                                                                    | WARNING |
| 2.6  | Validate that the Financing Plan per Action Type contains Public Expenditure (>=0).                                                                                                    | WARNING |
| 2.7  | Validate that the sum of Public Expenditure in the Financial Plan by year = sum of Public Expenditure in the Financing Plan by type.                                                                                                    | ERROR   |
| 2.8  | Validate that at least one Official in Charge of the Member State exists.                                                                                                    | WARNING |
| 2.9  | Validate that the Fund Code used in the CCI code = FM or FS and that the Lead DG = 05.                                                                                                    | ERROR   |
| 2.10 | <ul> <li>Validate for subsequent versions that compared to the previous adopted major version</li> <li>The First Year is not increased</li> <li>The Last Year is not decreased</li> <li>No Material Deprivation Types are removed (OP I)</li> <li>The Fund Support in closed previous years has not been increased.</li> </ul> | ERROR   |
| 2.11 | Validate that the co-financing rate on the Total in the annual table is maximum 85%                                                                                                    | WARNING |
| 2.12 | Validate that for version 1, the Draft Report of the EX-ante Evaluation (PRG.EEVA) was uploaded in the system. For consecutive versions, it is not mandatory to upload this document.                                                                                                    | ERROR   |
| 2.13 | Validate that in the Financing Plan per Type of Material Deprivation (OP I), the Accompanying Measures amount is <= 5% of its Material Deprivation amount.                                                                                                    | ERROR   |

| 2.14 | validate that all integral documents have at least one attachment with a length $> 0$                                                                                                    | Error |
|------|----------------------------------------------------------------------------------------------------|-------|
| 2.16 | Validate in the Financing Plan by Year, that the Fund Support<br>amounts and the National Co-financing amounts have no decimals.<br>"The financing plan by year must be in euros, without decimals" | ERROR |
| 2.17 | Validate in the Financing Plan by Type/Action (OP I/OP II), that the Public Expenditure amounts have no decimals "The financing plan by type/action must be in euros, without decimals"             | ERROR |
| 2.18 | Validate in the Financing Plan by Year, that the column '100% co-<br>financing rate for accounting year 2020-2021' is not ticked                                                                    | ERROR |
| 2.16 | Validate in the Financing Plan by Year, that the Fund Support<br>amounts and the National Co-financing amounts have no decimals.<br>"The financing plan by year must be in euros, without decimals" | ERROR |
| 2.17 | Validate in the Financing Plan by Type/Action (OP I/OP II), that the Public Expenditure amounts have no decimals. "The financing plan by type/action must be in euros, without decimals"            | ERROR |
| 2.18 | Validate in the Financing Plan by Year, that the column '100% co-<br>financing rate for accounting year 2020-2021' is not ticked                                                                    | ERROR |

After all errors have been resolved the status of the OP becomes **READY TO SEND**.

An example of a validation window:

| Validate     |                                                      |                                                                  | × |
|--------------|------------------------------------------------------|------------------------------------------------------------------|---|
| Ті           | tle * CCI Te                                         | est to create user guide OP II                                   |   |
|              | CCI 2014BE05FSOP002 Version 1.1 Status Ready to send |                                                                  |   |
| Lata tua Rd  |                                                      |                                                                  |   |
| Latest valid | ation rest                                           | IIIS                                                             |   |
| SEVERITY     | CODE                                                 | MESSAGE                                                          |   |
| Warning      | 2.8                                                  | At least one official in charge of the Member State should exist |   |
| Info         | Info Programme version has been validated.           |                                                                  |   |
|              |                                                      |                                                                  |   |
|              |                                                      |                                                                  |   |
| ⊘ <u>Ok</u>  |                                                      |                                                                  |   |

# **Return Operational Programme for Modification**

|        | The Member State must request to return the OP uploading a document called 'MS REQUEST TO RETURN PROGRAMME VERSION FOR MODIFICATION'.                                                                                                    |
|--------|----------------------------------------------------------------------------------------------------|
| REMARK | The Operational Programme version is in a status 'SENT' at the level of the Commission, or in a status 'SENT', 'OPEN', 'READY TO SEND' or 'RETURNED FOR MODIFICATION BY MS' at the owner node of the Member State and a lower Node exists. |
|        | This scenario occurs when at the request of the Member State the Commission return<br>an OP Version for modification because it is incomplete or incorrect and needs to be<br>modified.                                                    |

1. Click on the ADD button I to add the return document called 'MS REQUEST TO RETURN PROGRAMME VERSION FOR MODIFICATION'.

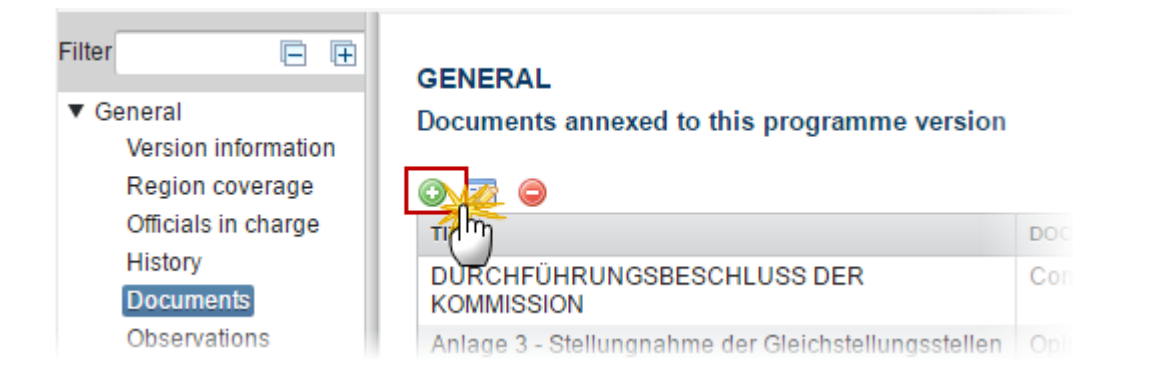

#### The Documents Details screen appears:

| Document details                                                                         |                                                         | □ ×              |
|------------------------------------------------------------------------------------------|---------------------------------------------------------|------------------|
| Document type *<br>Title *<br>Document date *<br>Local reference<br>Commission reference | MS Request to return programme version for modification | Mot yet sent     |
| Return for Modi                                                                          | Inglish                                                 | file to upload 7 |

- 2. Enter or select the following information:
- (1) Select a Document Type called 'MS Request to return programme version for modification'.
- (2) Enter a *title* for your Document
- (3) Enter a *Document Date*
- (4) Click on the ADD button 🔍 to add a new attachment
  - You can add multiple attachments by clicking on the ADD button I
  - You can remove unwanted attachments by selecting the attachment and clicking on the **REMOVE** button <sup>(G)</sup>

- (5) Enter a *Title* for your attachment.
- (6) Select the *Language* of the document.
- (7) Select the *file* to upload.
- (8) Click on Update & send to send the information.

On success, the Operational Programme has been set in status 'RETURN FOR MODIFICATION BY MS'.

# Send the Operational Programme

REMARKAn Operational Programme can be send only if its status is READY TO SEND, SENT or<br/>RETURNED FOR MODIFICATIONS BY MS.For web users, "the 4 eye principle" must be respected. Therefore, the user sending<br/>must be different from the user who last validated.The Sending of information by a Member State to the Commission should be<br/>electronically signed in accordance with Directive 1999/93/EC. Sending of the<br/>different objects is generating a snapshot document and after the sending an<br/>acknowledge document is generated by the European Commission.

1. Click on the <u>Send</u> link to send the Operational Programme.

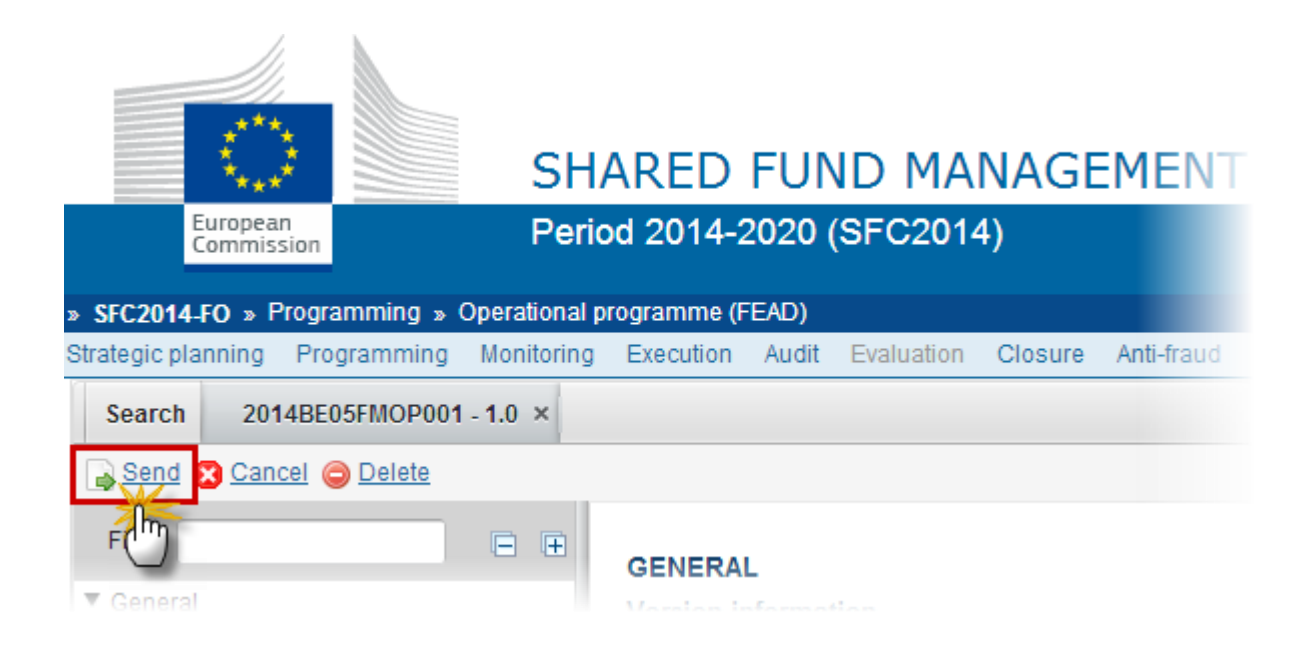

The system will ask you to confirm the send action:

| Send                         | ×                                   |  |
|------------------------------|-------------------------------------|--|
| CCI                          | 2014BE05FMOP001                     |  |
| Version                      | 1.0                                 |  |
| Title *                      | CCI Test to create user guide OP I  |  |
| Status                       | Ready to send                       |  |
| Snapshot of data before send |                                     |  |
|                              | Snapshot 2014BE05FMOP001-1 0-nl.pdf |  |
|                              | Snapshot 2014BE05FMOP001-1 0-fr.pdf |  |
|                              | Snapshot 2014BE05FMOP001-1 0-de.pdf |  |
| Do you really want to send t | this programme version?             |  |

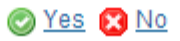

- 2. Click on <u>Yes</u> to confirm. The status of the OP becomes **SENT**. Click on <u>No</u> to return to the Operational Programme.
- **3.** The Sending of information by a Member State to the Commission should be electronically signed in accordance with **Directive 1999/93/EC.**

Sending of the different objects is generating a snapshot document and after the sending an acknowledge document is generated by the European Commission.

This acknowledge document is signed but the Member State was not signing the snapshot document. The EU Login now provides a functionality of signing without forcing the user to have a certificate. The action to sign will only be triggered when sending to the European Commission:

| European Commission English (en) •<br>Authentication Service (EU Login)                                               |
|----------------------------------------------------------------------------------------------------|
| EUROPA > Authentication Service > Signature                                                                           |
| External<br>▲ SFCtestSilvia SUPPORT (SFCtest2014)                                                                     |
| Sign a transaction<br>Welcome SFCtestSilvia SUPPORT to the EU Login Signature page. This page allows you to digitally |
| sign a transaction using your EU Login password.                                                                      |
|                                                                                                    |
| Description: Accounts Snapshot of data before send 2014AT651SNP001 2016.0                                             |
| Reason: Electronic signature required in accordance with Directive 1999/93/EC                                         |
| Password<br>SIGN<br>Printer-friendly Version   > See the complete transaction                                         |

(1) Enter your SFC2014 Password(2) Click on the 'Sign' button

# **Delete the Operational Programme**

|        | An Operational Programme can be deleted only if its status is OPEN, READY TO SEND or    |
|--------|-----------------------------------------------------------------------------------------|
| REMARK | <b>RETURNED FOR MODIFICATION BY MS</b> and has never been sent to the Commission before |
|        | and has no sent documents attached.                                                     |

1. Click on the <u>Delete</u> link to remove the Operational Programme from the system.

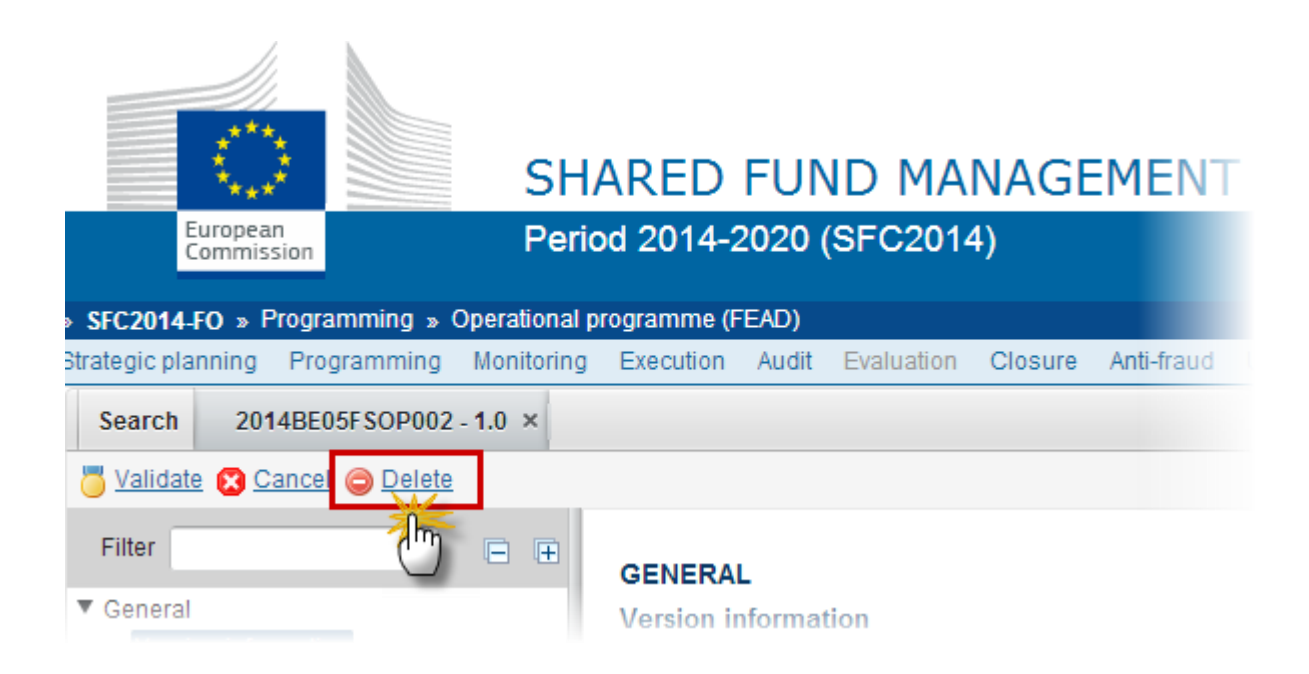

The system will ask you to confirm the delete action:

| Delete                                      | x           |
|---------------------------------------------|-------------|
| CC/ 2014BE05FSOP002                         |             |
| Version 1.0                                 |             |
| Title * CCI Test to create user guide OP II |             |
| Status Open                                 |             |
| Do you really want to delete this programme | e version ? |
| 🖉 Yes 😰                                     | No          |

2. Click on <u>Yes</u> to confirm. The OP will be physically deleted. Click on <u>No</u> to return to the Operational Programme.

# **Cancel the Operational Programme**

| REMARK  | An Operational Programme can be cancelled only if its status is <b>OPEN</b> , <b>READY TO SEND</b> or <b>RETURNED FOR MODIFICATION BY MS</b> and has never been adopted to the Commission before. |
|---------|----------------------------------------------------------------------------------------------------|
| NEWIANN | before.                                                                                                    |

1. Click on the <u>Cancel</u> link to cancel the Operational Programme.

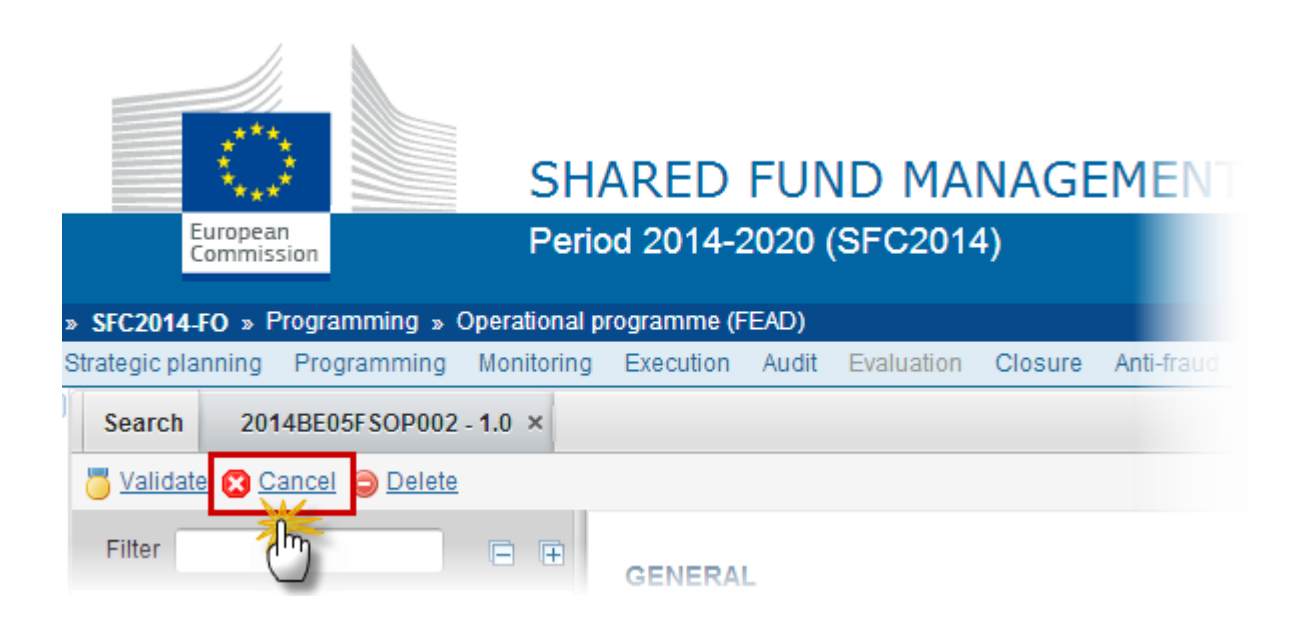

The system will ask you to confirm the cancel action:

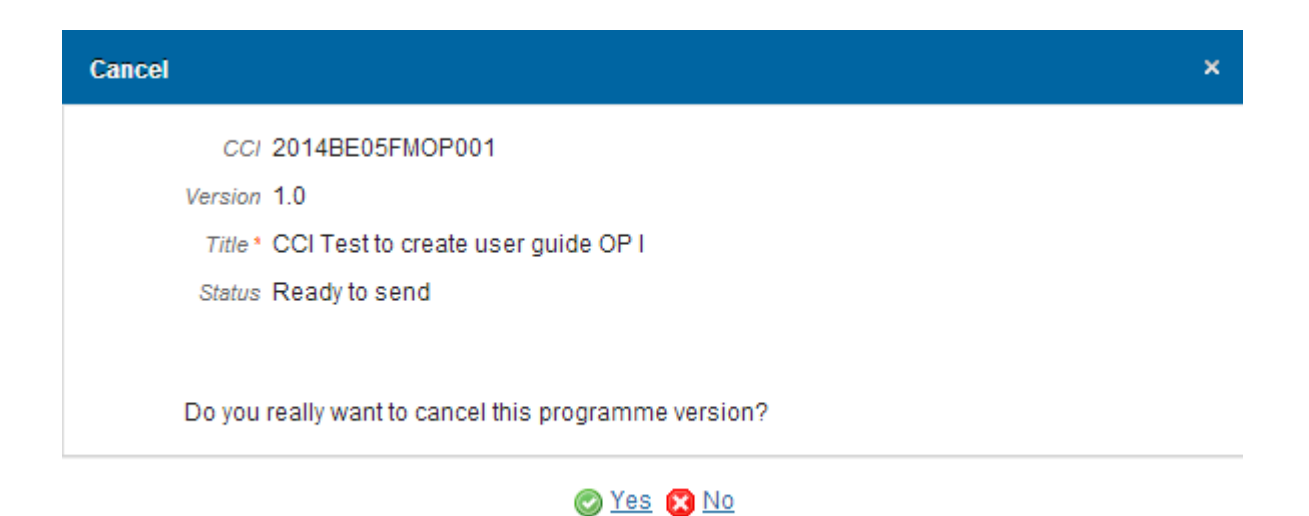

2. Click on <u>Yes</u> to confirm. The OP status becomes **CANCELLED**. Click on <u>No</u> to return to the Operational Programme.

# **Create New Version of an Operational Programme**

|  | REMARK | A New Version of an Operational Programme can only be created when the current OP version status is <b>ADOPTED BY EC</b> , <b>ADOPTED BY MS</b> , <b>NON ADOPTED BY EC</b> , <b>RETURNED FOR MODIFICATION BY EC</b> , <b>CANCELLED</b> OR <b>WITHDRAWN AT THE REQUEST OF THE MS</b> . |
|--|--------|----------------------------------------------------------------------------------------------------|
|  |        | It is a must to have the role of <b>MS Managing Authority</b> Update.                                                                                                    |

1. Click on the <u>Create New Version</u> link to create a new version of the Operational Programme.

|                                |                     |              | SH/                   | ARED        | FUN    |            | NAGE    | MENT       |
|--------------------------------|---------------------|--------------|-----------------------|-------------|--------|------------|---------|------------|
|                                | Europear<br>Commiss | n<br>sion    | Perio                 | d 2014-2    | 2020 ( | (SFC2014   | 4)      |            |
| » SFC201                       | 4-FO » P            | rogramming » | Operational p         | rogramme (F | EAD)   |            |         |            |
| Strategic p                    | lanning             | Programming  | Monitoring            | Execution   | Audit  | Evaluation | Closure | Anti-fraud |
| Search 2014BE05FSOP002 - 1.0 × |                     |              |                       |             |        |            |         |            |
| Filter 🕞 🕀                     |                     |              | GENERAI<br>Version in | L           | ion    |            |         |            |

The system will ask you to confirm the action:

| Create new version confirmation                                                                | ×  |
|------------------------------------------------------------------------------------------------|----|
| CCI 2014BE05FSOP002                                                                            |    |
| Version 1.0                                                                                    |    |
| Title * CCI Test to create user guide OP II                                                    |    |
| Status Cancelled                                                                               |    |
|                                                                                                |    |
| Do you really want to create a new programme version based on the returned or cancelled versio | n? |

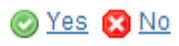

2. Click on <u>Yes</u> to confirm. Click on <u>No</u> to return to the Operational Programme.

On success, a new version of the Operational Programme has been created as a copy of the last version. Its status was set to **OPEN** and the version number was incremented by one when the previous version was **ADOPTED BY MS** or **BY EC**, or **NON ADOPTED BY EC** (ex.  $1.0 \rightarrow 2.0$ ) or the working version was incremented by one when the previous version was **RETURNED FOR MODIFICATION BY THE EC** or **CANCELLED** (ex.  $1.0 \rightarrow 1.1$ ).

When the status of the last version was 'WITHDRAWN AT THE REQUEST OF THE MS' and the user has chosen to create a new version based on the withdrawn version or on the last adopted version, then the version is incremented by one (ex. 1.0 -> 2.0).

# Withdraw Operational Programme

|        | The Member State must request to withdraw the OP uploading a document called <b>'MS REQUEST TO WITHDRAW PROGRAMME VERSION'.</b>                                                                                                    |
|--------|----------------------------------------------------------------------------------------------------|
| REMARK | The Operational Programme version is in a status <b>'SENT'</b> or <b>'RETURNED FOR MODIFICATION</b><br>BY EC' at the level of the Commission, or in a status <b>'OPEN'</b> , <b>'READY TO SEND'</b> , <b>'RETURNED</b><br>FOR MODIFICATION BY MS' or <b>'CANCELLED'</b> at the owner node of the Member State and <u>has</u><br>previously been sent to the Commission. |
|        | This scenario occurs when at the request of the Member State the Commission withdraw an OP Version and stop the amendment procedure.                                                                                                    |

1. Click on the ADD button it to add the withdraw document called 'MS REQUEST TO WITHDRAW PROGRAMME VERSION'

| Filter 🔲 🖽                                               | GENERAL                                             |     |
|----------------------------------------------------------|-----------------------------------------------------|-----|
| <ul> <li>General</li> <li>Version information</li> </ul> | Documents annexed to this programme version         |     |
| Region coverage                                          |                                                     |     |
| Officials in charge                                      | Tiching                                             | DOC |
| History<br>Documents                                     | DURCHFÜHRUNGSBESCHLUSS DER<br>KOMMISSION            | Con |
| Observations                                             | Anlage 3 - Stellungnahme der Gleichstellungsstellen | Opi |

2. The Member State must request to withdraw the OP selecting the withdraw document.

| Document details                                                                      |                                                                                        |
|---------------------------------------------------------------------------------------|----------------------------------------------------------------------------------------|
|                                                                                       | Mot yet sent                                                                           |
| Document type *                                                                       | MS Request to withdraw programme version                                               |
| Title *                                                                               | Request to withdraw 2                                                                  |
| Document date *                                                                       | 25/04/17                                                                               |
| Local reference                                                                       |                                                                                        |
| Commission reference                                                                  |                                                                                        |
| Warning:<br>As a consequence of the<br>submitted and have no<br>A 4 ed files<br>TITLE | e withdrawal, the ongoing programme amendment will be deemed as never<br>legal effect. |
| Request to with                                                                       | draw English Report.dc Select file to upload                                           |
|                                                                                       | Update & send 🔯 Cancel                                                                 |

- 3. Enter or select the following information:
- (1) Select a Document Type called 'MS Request to withdraw Programme version'.
- (2) Enter a *title* for your Document
- (3) Enter a *Document Date*
- (4) Click on the ADD button 💿 to add a new attachment
  - You can add multiple attachments by clicking on the ADD button 💷
  - You can remove unwanted attachments by selecting the attachment and clicking on the **Remove** button
- (5) Enter a *Title* for your attachment.
- (6) Select the *Language* of the document.
- (7) Select the *file* to upload.

(8) Click on <u>Update</u> to save the information or on <u>Update & send</u> to save the information and send the document to the Commission.

On success, the Operational Programme version status was set to 'WITHDRAWN AT THE REQUEST OF THE MS'.

|        | Withdrawals are subject to confirmation by the Commission.                                                                      |
|--------|----------------------------------------------------------------------------------------------------|
| REMARK | As a consequence of the withdrawal, the ongoing programme amendment will be deemed as never submitted and have no legal effect. |